## 利用に応じた設定に変える

地図表示に関する設定

メニュー画面の表示方法は、メニューを押す。

 $\bigcirc$ 

| 設定項目   |                                                | 内容                                                                            |                                                                                                    | 操作                                                   |                                                                                     |
|--------|------------------------------------------------|-------------------------------------------------------------------------------|----------------------------------------------------------------------------------------------------|------------------------------------------------------|-------------------------------------------------------------------------------------|
|        |                                                |                                                                               | 行き先 情報 設定   10 2 2   10 2 2   10 2 2   10 2 2   10 2 2   10 2 2   10 2 2   10 2 2   10 2 2   11 2 2   12 2 2   13 2 2   14 2 2   15 2 2 | 地図技術設定2<br>コンドマークセレクト)<br>                           | 立体ビル表示<br>立体ビル表示<br>重然しない<br>トライビンダバーチャレンダ イマップの<br>三体的などん 表示を急激にします<br>項目を選択してください |
| +#1    | ドライビングバーチャルシティマップ<br>上でビルを立体的に表示する<br>(☞25ページ) | ドライビングバーチャルシティマップを表示し<br>たときに、ビルを立体的に表示し、新 3D ラン<br>ドマークを表示する。                | メニュー画面 設 定 から<br>ユーザー設定を編集する<br>地図表示設定 を選ぶ                                                                                              | <u>立体ビル表示</u> を選ぶ<br>ジョイスティックを左右に<br>動かすと次ページを表示します。 | 「表示する」<br>「表示しない」を選ぶ                                                                |
| 地図表示に関 | ドライブスポットガイドを表示する                               | 画像データを持つ 3D ランドマークに近づくと<br>自動的にその写真を表示する。                                     |                                                                                                    | <mark>「ドライブスポットガイド」</mark><br>を選ぶ                    | 「自動表示する」<br>「自動表示しない」を選ぶ                                                            |
|        | フロントワイドで表示する                                   | 進行方向の地図を広く表示するか自車マークを<br>地図画面の中心に表示する。<br>地図向き(ノースアップ/ヘディングアップ)ごと<br>に設定できます。 |                                                                                                    | フロントワイド表示を選ぶ                                         | 「センター」<br>「フロントワイド」を選ぶ                                                              |
| す<br>る | 地図画面のカラーを変える                                   | 地図画面を昼間の表示と夜間の表示とそれぞれ<br>4 種類の色合いの中から選択できる。                                   | 地図表示設定 3 画面を<br>表示するには                                                                                                    | カラー選択を選ぶ                                             | 昼モード<br>夜モードの色合いを選ぶ                                                                 |
| 設<br>定 | 走行軌跡を表示する                                      | 自車が走行した道筋を表示する。<br>(50 km 走行分まで)<br>走行軌跡を消すには「表示しない」を選んでく<br>ださい。             | またもの スパイー   第八切り ソニア   スクロールモード 20   地口 地田の   ジョイスティックを   左右に動かす                                                                        | 走行軌跡を選ぶ                                              | 「表示する」<br>「表示しない」を選ぶ                                                                |
|        | 縮尺切り替えの設定<br>( リニアスケール表示 )(☞32 ページ )           | <u>広域/詳細</u> 〕を押しつづけると、縮尺段階を細か<br>く分けてズームイン、ズームアウトのイメージ<br>で地図の縮尺を切り替える。      | ジョイスティック メニュー                                                                                                    | 「縮尺切替」を選ぶ                                            | 「通常」<br>「リニア」を選ぶ                                                                    |
|        | 3D スクロール表示の設定<br>( バーチャルビュースクロール )             | バーチャルビュー(3D)の状態で地図表示の<br>移動を行う。またはスタンダードマップ(2D)<br>に戻して地図の移動を行う。              |                                                                                                    | スクロールモードを選ぶ                                          | 「2D( スタンダ - ドでスクロ - ル )」<br>「3D( バーチャルビューでスクロ - ル )」<br>を選ぶ                         |

必要なときに